4. ログイン

4.1. ユーザログイン

ブラウザに認証機能の URL を入力する、もしくは F5 Networks ログインから画面遷移すると、以下の利用者ログイン画面が表示されます。

| 水土里情報ジ                         | ノステム    |
|--------------------------------|---------|
| ログイン                           | 2       |
| 利用者ID: xxxx<br>パスワード: ●●●●●●●● | パスワード変更 |
|                                |         |
|                                |         |

「利用者 ID」を入力します。

「パスワード」を入力します。

「ログイン」ボタン押下します。

利用者 ID 或いはパスワードが未入力の場合は入力を促す「\*」マークが右側に表示されます。

| ログイン   |         |   |
|--------|---------|---|
| 利用者ID: |         | * |
| パスワード: |         | * |
| ログイン   | パスワード変更 |   |

存在しない利用者 ID を入力した場合は、「利用者が登録されていません」というメッセージが表示されます。

| ログイン                         |                               |                 |
|------------------------------|-------------------------------|-----------------|
| 利用者ID:<br>パスワード:[<br>ず<br>ログ | not_exist<br>利用者が登録されて<br>ブイン | いません<br>パスワード変更 |

誤ったパスワードを入力した場合は、「利用者が登録されていないか、パスワードが一致しません。」と いうメッセージが表示されます。

|                                              | ログ・                           | イン                    |              |
|----------------------------------------------|-------------------------------|-----------------------|--------------|
| 利用者ID:<br>パスワード:<br><sup>利用者が登録さ</sup><br>ロ・ | Puser5003-0<br>れていないか、<br>グイン | 1<br>パスワードが一<br>パスワード | 致しません。<br>変更 |

利用者 ID とパスワードが両方とも正しい場合は地域選択画面に遷移します。

4.2. 地域選択

|       | 地域選択      |    |
|-------|-----------|----|
| 利用者ID | user01-01 |    |
| 所属团体  | 団体1       | *  |
| 都道府県  | 住味田県      | 選択 |
| 市町村   | 水土里市      | •  |

利用者 ID が表示されます。
団体名を選択します。 1
参照ボタンを押下し、地域選択画面にて都道府県と市町村を選択します。
選択した都道府県が表示されます。
選択した市町村が表示されます。
OK ボタン押下すると Web GIS アプリケーション画面に遷移します。

## 4.2.1. 都道府県選択

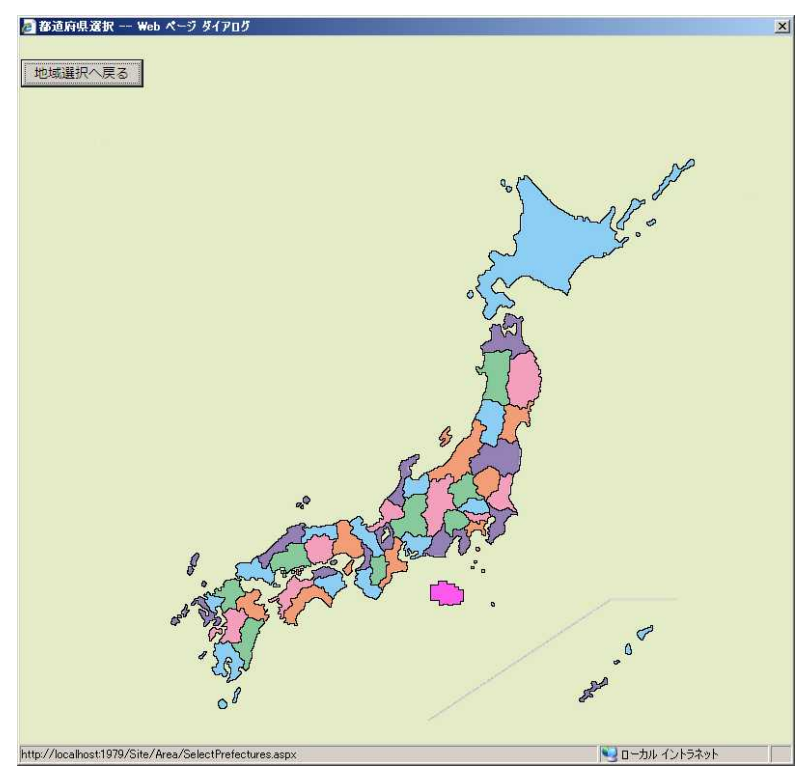

参照する都道府県名ボタンを押下し市町村選択画面へ遷移します。 利用者が利用可能な都道府県を選択することができます

25 / 323

## 4.2.2. 市町村選択

| 🗿 市町村選択 Web ページ                  | ダイアログ          |               |        |                       | × |
|----------------------------------|----------------|---------------|--------|-----------------------|---|
|                                  |                |               |        |                       |   |
| 地球選択へ戻る                          |                |               |        | <b>N</b> <sup>1</sup> |   |
|                                  | 水工里            | .惰報ンステ        | ム(任味田県 | )                     |   |
|                                  | 選択             | <u>市町村コード</u> | 市町村名   |                       |   |
|                                  | V              | 804           | 水土里市   |                       |   |
|                                  |                |               | <      | >                     |   |
|                                  |                | ок            | キャンセル  |                       |   |
|                                  |                |               |        |                       |   |
|                                  |                |               |        |                       |   |
|                                  |                |               |        |                       |   |
|                                  |                |               |        |                       |   |
|                                  |                |               |        |                       |   |
|                                  |                |               |        |                       |   |
|                                  |                |               |        |                       |   |
|                                  |                |               |        |                       |   |
|                                  |                |               |        |                       |   |
|                                  |                |               |        |                       |   |
|                                  |                |               |        |                       |   |
|                                  |                |               |        |                       |   |
|                                  |                |               |        |                       |   |
|                                  |                |               |        |                       |   |
|                                  |                |               |        |                       |   |
| http://localhost3618/Site/Area/S | electCity.aspx |               |        | ショローカル イントラネット        |   |

参照する市町村に対して選択チェックを付け OK ボタンを押下し地域選択画面へ戻ります。 利用者が利用可能な市町村を選択することができます。

| 水土里情報ジ                  | システム(住味                   | 田県) |
|-------------------------|---------------------------|-----|
|                         | 地域選択                      |     |
| 利用者ID:use               | er01-01                   | ]   |
| 所属団体:団体                 | 体1 🔹                      | Í)  |
| 都道府県:住味                 | 未田県                       | 選択  |
| 市町村:水土                  | 土里市                       |     |
| ок                      | キャンセル                     |     |
| 都道府県:住味<br>市町村: 水<br>ок | 未田県<br>土里市 ・<br><br>キャンセル | 選択  |

Web GIS アプリケーションに遷移可能となった場合に OK ボタン押下すると GIS 画面に遷移します。